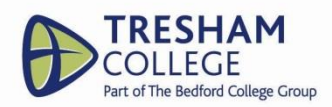

# **COMPLETING YOUR UCAS APPLICATION – 2024/25**

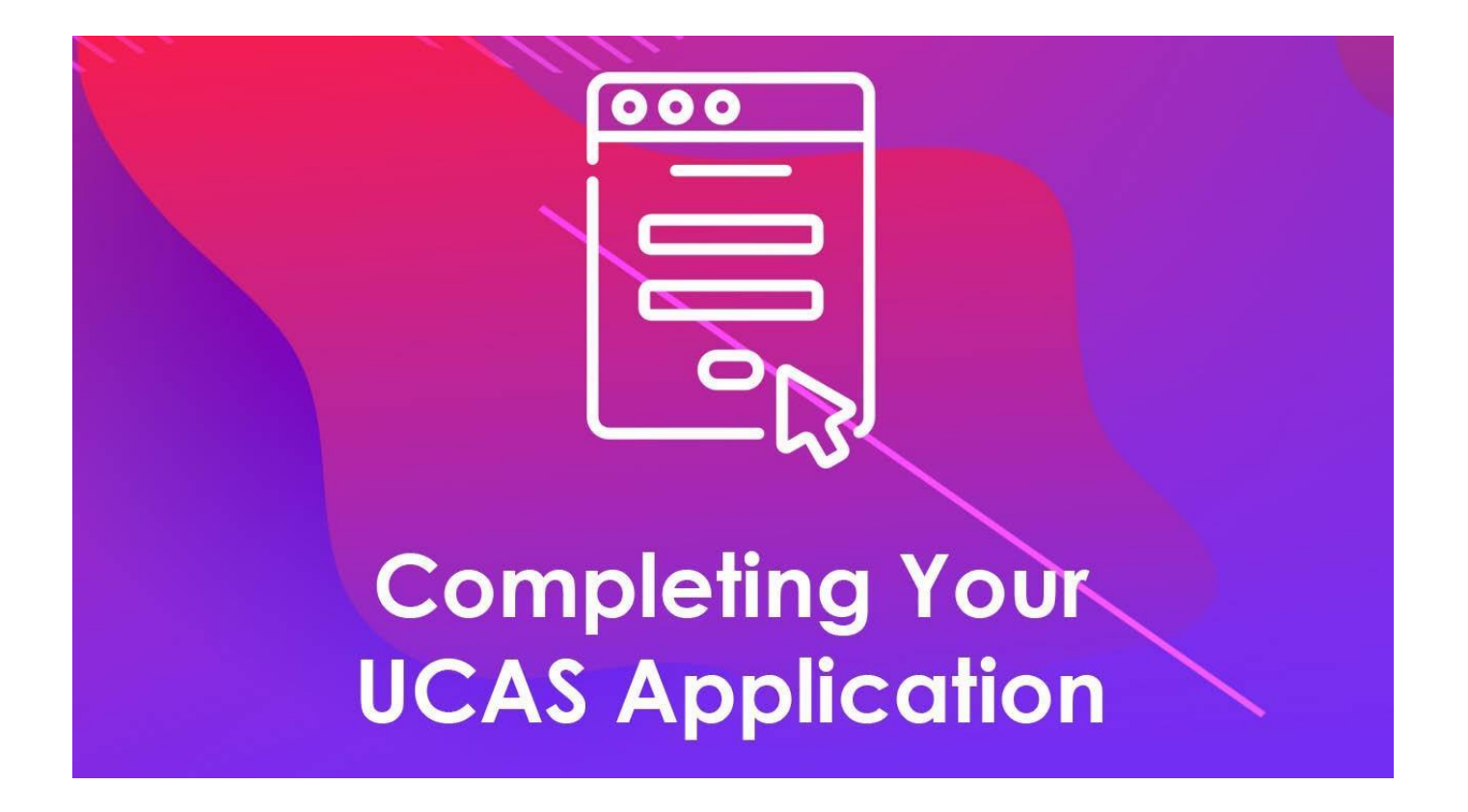

# STUDENT SERVICES INFORMATION BOOKLET

LARGER PRINT COPIES AND E-COPIES AVAILABLE ON REQUEST FROM STUDENT SERVICES

Version 1 correct as of 15 May 2024

Struggling? Speak to Student Services.

# Contents

### **Key Information**

- Summary of key dates
- Applying after the UCAS deadline
- What happens to applications once submitted?
- When you have to pay and how much does it cost

#### Getting Started - UCAS Hub

- UCAS Hub Registration
- Starting the UCAS Application

### UCAS Hub – Application Overview

#### **Completing the application**

- Application Page Overview
- Personal Details
- Contact Details
- Where you live.
- Nationality Details
- Supporting Information
- English Language Skills
- Finance & Funding
- Education
- Employment
- Personal Statement

Adding Choice(s)

**Submitting the Application** 

What Happens Next

Tracking

Who can Help?

### **KEY INFORMATION**

#### Summary of key dates

| Date              | Event                                                                                                    |
|-------------------|----------------------------------------------------------------------------------------------------|
| 14 May 24         | UCAS application process for 2024 opens.                                                                                                    |
| 3 Sep 24          | Completed applications can be submitted.                                                                                                    |
| 8 Oct 24 by 4 pm  | Advisory Deadline. Applications for courses at Oxford and Cambridge, or for most courses in medicine, veterinary medicine/science, and dentistry.    |
| 15 Oct 24 by 6 pm | <b>UCAS Deadline.</b> Applications for courses at Oxford and Cambridge, or for most courses in medicine, veterinary medicine/science, and dentistry. |
| 29 Jan 25 by 6 pm | <b>UCAS Deadline:</b> all applications to be submitted to UCAS.                                                                                      |

#### Submitting an application after the UCAS deadline

Universities and colleges **DO NOT** have to consider applications received after the deadline, although they can if they have spaces available once the on-time applications have been considered.

#### What happens to applications once submitted?

It comes to Student Services for checking and reference verification. Therefore, applicants are strongly advised not to submit their application just before a UCAS deadline. If they do so, it may not be checked and submitted on time.

#### When you have to pay and how much does it cost.

You need to pay when you submit your application. If Student Services return your application to you due to errors when you re-submit you will not have to pay again.

It costs £28.50 to submit an application. The single application fee is no longer available. If you receive free school meals, the application is free. Please speak to Student Services.

# **GETTING STARTED – THE UCAS HUB**

#### **UCAS Hub Registration**

All applications must be completed online. You can do this by following the steps detailed below.

#### Step 1. Go to www.ucas.com, Select Sign in from the drop-down menu.

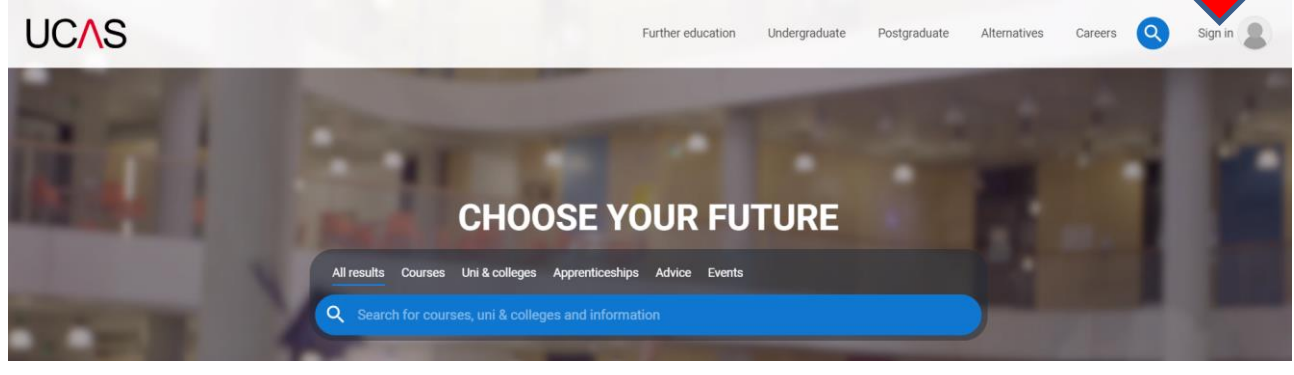

#### Step 2. Register for an account.

| UCAS                                                     | Further education | Undergraduate | Postgraduate                            | Alternatives                          | Careers   | Account  |
|----------------------------------------------------------|-------------------|---------------|-----------------------------------------|---------------------------------------|-----------|----------|
| Sign in Register                                         |                   | T             | The                                     | r                                     |           |          |
| REGISTER                                                 |                   |               |                                         |                                       |           |          |
| Email*                                                   |                   |               | We never share yo<br>Our privacy and co | our data without pe<br>pokie policies | ermission |          |
| First name                                               |                   | CAN.          | -                                       |                                       |           |          |
| Last name                                                |                   |               | -170                                    |                                       |           |          |
| Password *                                               |                   |               |                                         | TAL                                   |           |          |
| Confirm password *                                       |                   | TYN           | 2                                       |                                       |           |          |
| I have read and understood the Terms and<br>conditions * |                   | MA.           | E                                       |                                       | -         |          |
| Register                                                 | 1                 | X             | 10.1                                    |                                       |           | - Philes |

#### **Top Tips:**

- Your names must be in initial capitals. For example, Lauren Newman, not lauren newman.
- Use a professional email address, such as; Inewman@bedford.ac.uk
- **DO NOT** use your college email address. You will not be able to access college emails once you leave the college in July 2025 and, therefore, universities will not be able to contact you.

Struggling? Speak to Student Services.

• Make a note of your username and password, you will need them to start your application and every time you log in.

**Step 3.** UCAS will email you a code to verify your email address, so they know they have got your details right.

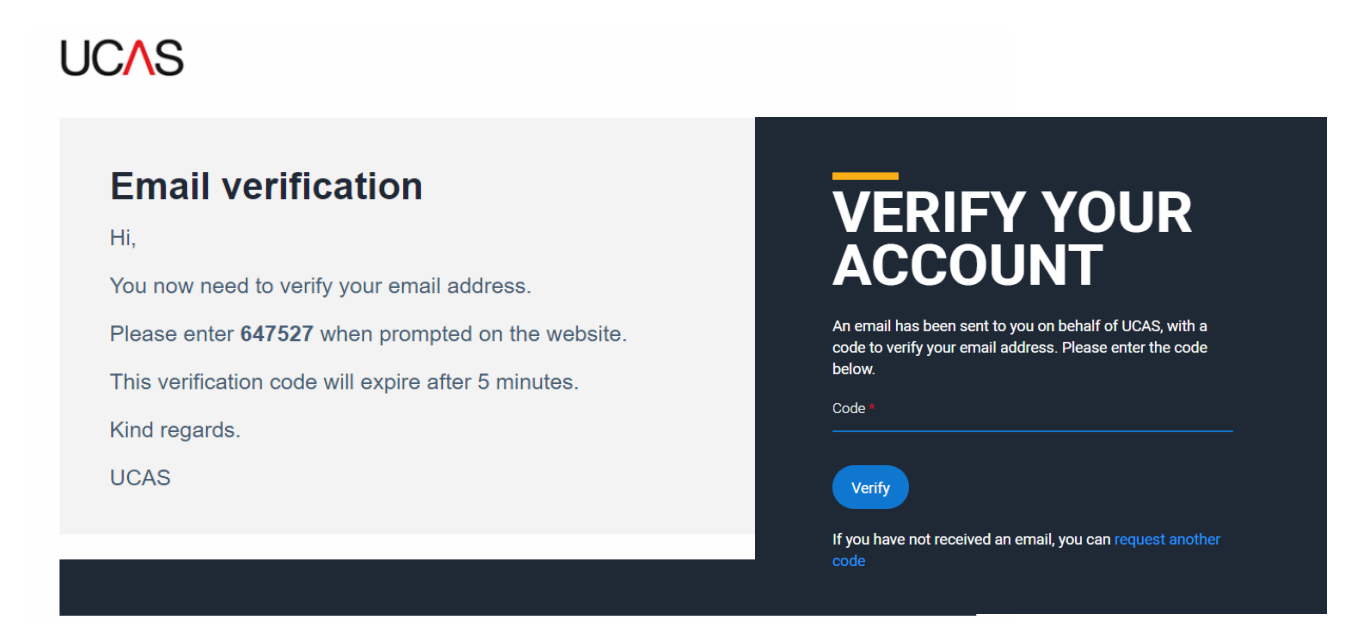

**Step 4.** Once you have registered you will be asked a few questions, like when you want to start studying at university, where you live and what you are interested in so UCAS can tailor the information you see.

Top Tip: Make sure you choose the correct study year, 2025, if you want to start next year.

**Step 5.** Choose the correct level of study, it will be **Undergraduate**. Here you can also choose to get information on **apprenticeships** and **conservatoires**.

**Step 6.** Choose if you want to get tailored information about universities, colleges, and apprenticeship options. Also, select the **subjects** that you are interested in – you can change these at any point in your 'preferences'. Once you have done this, scroll right to the bottom to **Create account.** 

| Your <b>preferences</b><br>••••                                                                                                    | Which subject(s) are you interested i Subject 1 * | n studying? |
|----------------------------------------------------------------------------------------------------|---------------------------------------------------|-------------|
| Stay up-to-date with unis, colleges, offers,<br>and more                                                                                                    | Select an option                                  | ~           |
| Get tailored info about uni and college courses, open                                                                                                    | Subject 2                                         |             |
| days, and apprenticeship options. +                                                                                                    | Select an option                                  | ~           |
| () Yes () No                                                                                                    |                                                   |             |
| Get great deals, offers, and freebies, including high<br>street brands tech and travel. *                                                                                                    | Subject 3                                         |             |
| ⊖ Yes ○ No                                                                                                    | Select an option                                  | ~           |
| Just so you know, your data is safe with us, and we never pass your details to<br>third parties for marketing purposes without your permission. You can change<br>your mind, and update your personal details and preferences at any time. For<br>more information on how we treat your personal data, including how to opt out,<br>take a look at our <u>privacy policy</u> . | Crea                                              | ate account |

# Starting the UCAS application

Step 1. To start your UCAS application, click on the "Start application."

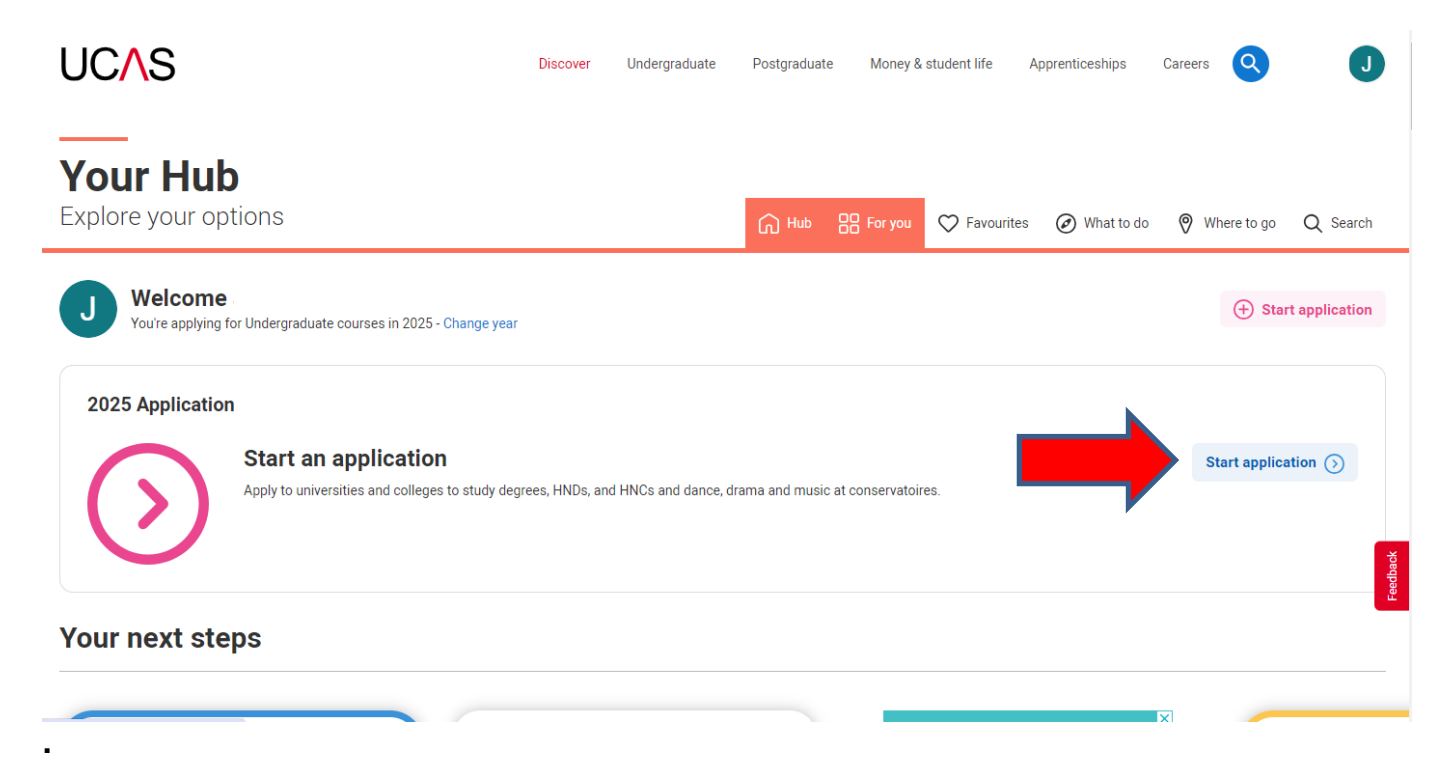

**Step 2.** Make sure you have the correct year. If you have a Hub account and have previously said you are interested in courses for 2023 cycle you will see this. To start your 2025 UCAS application make sure you have chosen the year and level of study, scroll down and click "Start 2025 application"

**Note.** If you need to change your preferences, like the year you want to start your course click here.

| Start an application                                                                                                    | 2                                                                      |
|----------------------------------------------------------------------------------------------------|------------------------------------------------------------------------|
|                                                                                                    |                                                                        |
| You can only apply once in a cycle - Do not apply more than once in a cy<br>deferred place, as your new application will be carcelled and you won't r | Sle, or submit a new application if you are holding a Sceive a refund. |
| In which year do you want to start your dies? What le                                                                                                 | vel of study are you interested in? Undergraduate                      |
| 2025 V Underg                                                                                                    | raduate (Uni and college degrees, and ap マ                             |

**Step 3.** You need to link your application to Tresham College. To do this you must first answer 'Yes' to 'Are you applying from a school, college or Centre?'.

Start 2025 application >

You must then enter the Buzzword. Please speak to Student Services to get the Buzzword.

Enter the Buzzword and confirm the details are correct.

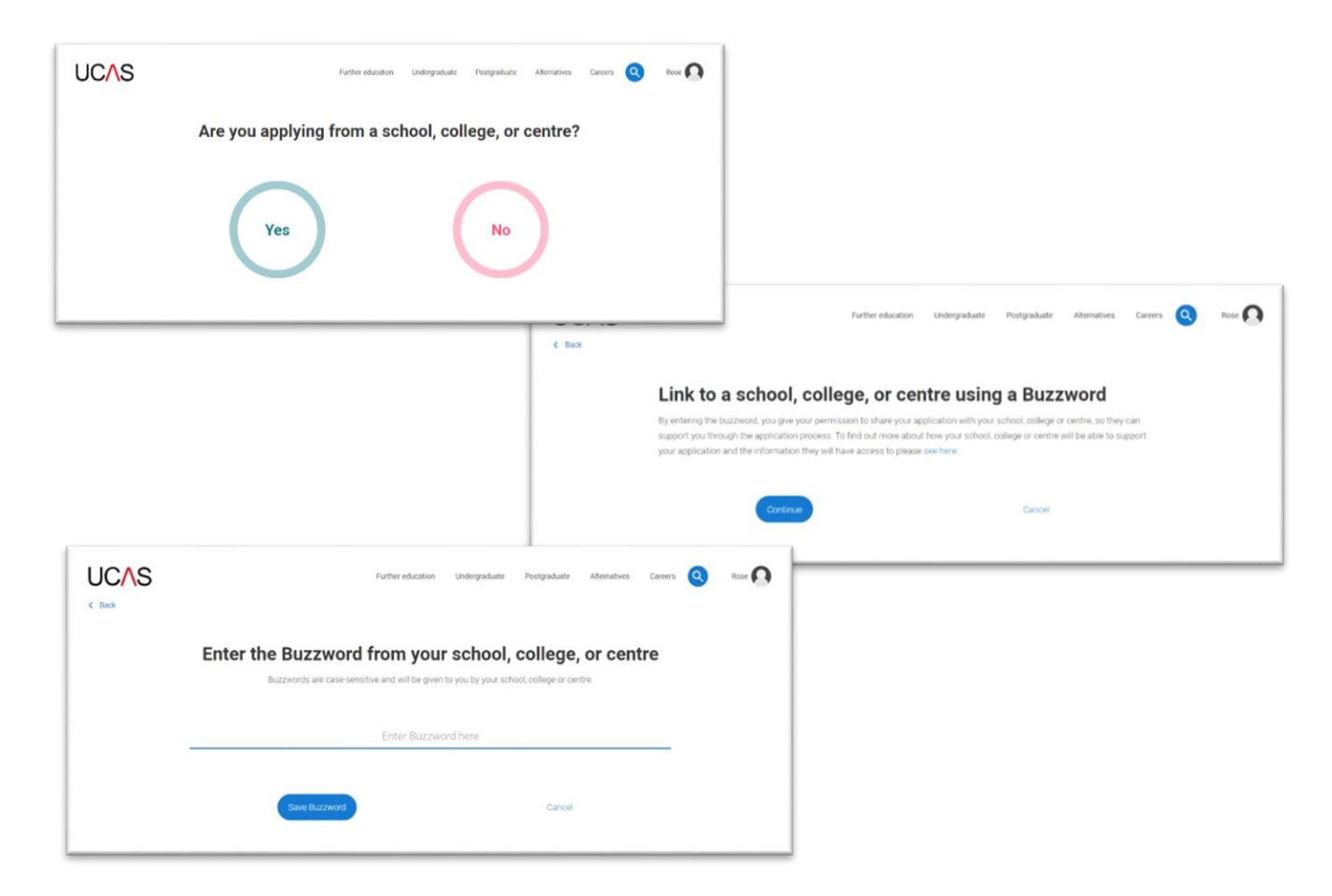

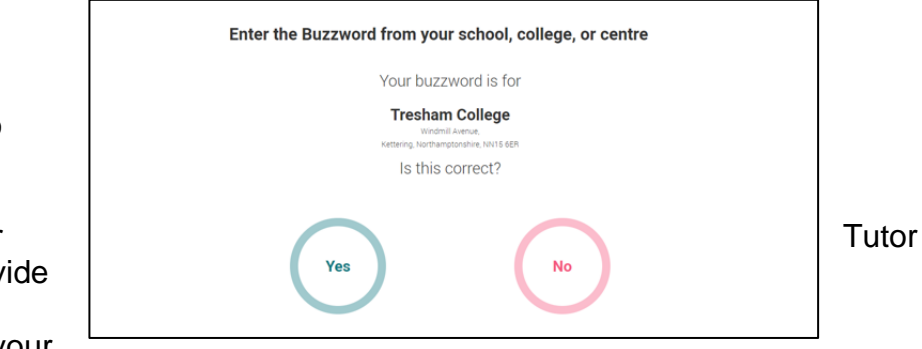

This will link your application to college and enable Students Services, your Personal Achievement Tutor and/or your to track your progress and provide support; including adding your reference. You need to select your PERSONAL ACHIEVEMENT TUTOR:

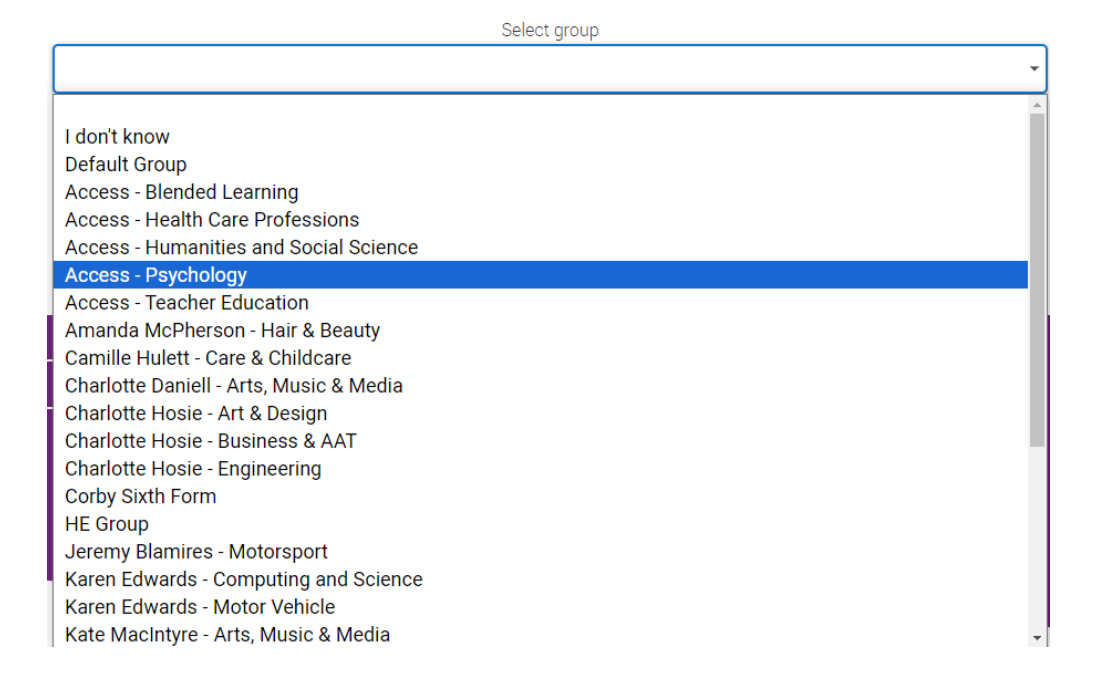

### **UCAS HUB - APPLICATION OVERVIEW**

Your homepage is where you'll see the sections that need completing. You don't need to complete the application all in one go, you can log in and out at any time until you're finished. As you add information to each 'tile' the percentage complete dial should increase each time you mark a section as complete.

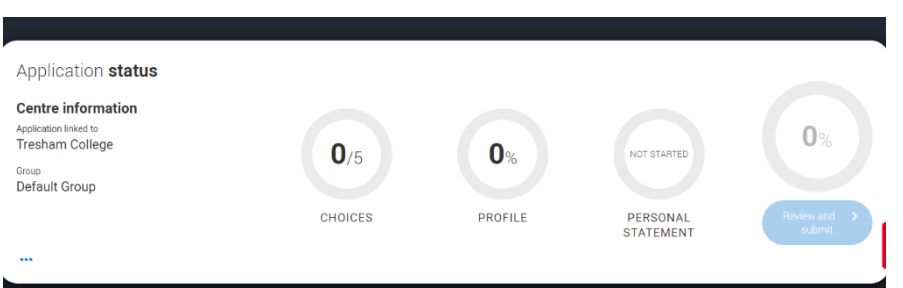

The second part is where you can select your university choice(s). There is also a search facility to help you find courses and providers.

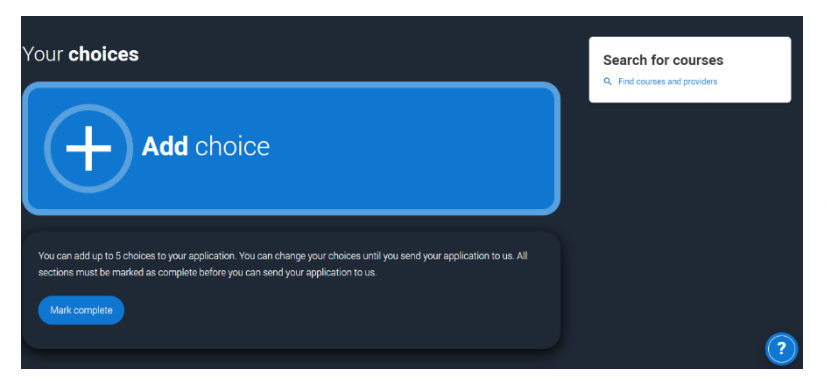

The third section is your **profile** information about you. The tiles will give you an overview; if a section is complete, in progress, or you need to start it. All sections must be marked as complete to send to UCAS. You must complete all mandatory questions to mark a section as complete (they have a \*).

# **COMPLETING THE APPLICATION**

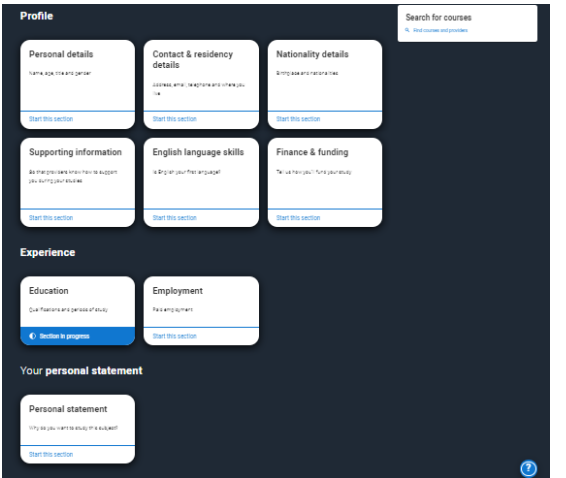

#### **Application Page - Overview**

Click on any of the sections and you will see a list on the left showing which sections are completed (with a tick), which are in progress (with a half-moon) and which have yet to be started (no icon).

| ~ | Personal details       | Title *                                                                                                    |
|---|------------------------|----------------------------------------------------------------------------------------------------|
| ~ | Nationality details    | Miss ~                                                                                                    |
|   | Where you live         | First and middle name(s) *<br>Make sure your name is as it appears on any official documents, such as your passport, birth certificate or driving |
|   | Contact details        | licence.                                                                                                    |
|   | Supporting information | Lauren                                                                                                    |
| ~ | Finance and funding    | Last name *                                                                                                    |
|   | -                      | Make sure your name is as it appears on any official documents, such as your passport, birth certificate or driving                               |
| D | Education              | licence.                                                                                                    |
|   | Employment             | Newman                                                                                                    |
|   | Personal statement     | Previous name(s)<br>Tall us any other names we (ve been known by (for example maiden name), as it helps when we're matching.                      |
|   |                        | educational records.                                                                                                    |
|   |                        |                                                                                                    |
|   |                        |                                                                                                    |
|   |                        | Preferred name                                                                                                    |
|   |                        | Let us know what we, and your chosen universities and colleges, should call you in our correspondence.                                            |
|   |                        |                                                                                                    |
|   |                        |                                                                                                    |

Click on the <sup>1</sup>/<sub>2</sub> throughout for help text to provide advice about what to put.

#### Personal Details

Your name should already be visible, but you'll need to add your title and complete the other mandatory fields (marked with a \*). Once you have completed a section you must remember to mark the section as complete at the bottom of each page.

Mark this section as complete \*

You must complete all mandatory fields in this section before you can mark it as complete. All sections must be marked as complete before you can send your application.

Save this section

#### **Contact Details**

You should provide either a landline or a mobile number in this section. You'll only see the fields to add the nominated contact details if you answer **Yes** to the question. This means someone else can speak to us about your application.

| Perzonal details         | Contact details                                                                                                    |   |
|--------------------------|----------------------------------------------------------------------------------------------------|---|
|                          | Control tolenhere worther                                                                                                    |   |
| details                  | You must provide a contact telephone number                                                                                                    |   |
| To estat                 |                                                                                                    |   |
|                          | Other fallentings summer                                                                                                    |   |
| Employment               |                                                                                                    |   |
| Nationality details      |                                                                                                    |   |
| Supporting information   | Email address *<br>You can update your email accress in your UCAS profile                                                                                                    |   |
|                          | CONTRUCTION RELAK                                                                                                    |   |
| Englisen language exists | Descriptions                                                                                                    |   |
| Finance and funding      | Address tree*                                                                                                    |   |
| Diversity and inclusion  | UK address -                                                                                                    |   |
| Rentonal statement       |                                                                                                    |   |
|                          | Post Code Isokup                                                                                                    |   |
| Peference                |                                                                                                    |   |
|                          | (installance concept)                                                                                                    |   |
|                          |                                                                                                    |   |
|                          |                                                                                                    |   |
|                          | Nominated cess                                                                                                    |   |
|                          | Do you be reasone also to act, or speak on your behalf, about your application? e.g. A parent, other relative or                                                             |   |
|                          | guards are using an egent, you can choose to enter their ortaks.<br>Tournave themes deals of somesite you're heppy to hepp manage you application - this is called nominated |   |
|                          | 62733                                                                                                    |   |
|                          | O Yes 🛞 No                                                                                                    |   |
|                          |                                                                                                    |   |
|                          | Residency details                                                                                                    |   |
|                          | h much man data and a surger of surgers and data and d                                                                                                    |   |
|                          | In your nome woorein the same as your points assimilar.                                                                                                    |   |
|                          |                                                                                                    |   |
|                          | Please select your area of permanent residence *                                                                                                    |   |
|                          |                                                                                                    |   |
|                          |                                                                                                    |   |
|                          | Residential category *                                                                                                    |   |
|                          | n date chose (ne open mer mer coally apple to per                                                                                                    |   |
|                          | un courre ingune                                                                                                    |   |
|                          |                                                                                                    |   |
|                          | In Mark this surface as consistent."                                                                                                    |   |
|                          | The must complete all mandatory fields in this section before you can mark it as complete. All sections must be                                                              |   |
|                          | marited as complete before you can send your application                                                                                                    |   |
|                          | California                                                                                                    |   |
|                          |                                                                                                    | - |

If you select **No** to 'Is your home address the same as your postal address?' then another box will appear and you will be required to confirm your home address.

#### **Nationality Details**

The information you provide will help universities and colleges in determining your eligibility and allow them to assist you with the visa application process, if required. If you are a UK national, this is what you will see.

| Personal details       | What is your country of birth? *<br>For the purpose of this question the UK includes the Channel Islands and the Isle of Man                                                                                                    |
|------------------------|----------------------------------------------------------------------------------------------------|
| Nationality details    | United Kinadom v                                                                                                    |
| Where you live         |                                                                                                    |
|                        | What is your nationality? *                                                                                                    |
| Contact details        | Please tell us the nationality shown on your passport (or on your National ID if you don't have a passport). You ca<br>add two nationalities to your application. Please list the nationality in the passport you'll be using to study in the U |
| Supporting information | first.                                                                                                    |
| Finance and funding    | UK national v                                                                                                    |
| Education              | Dual nationality                                                                                                    |
| Luccation              | If you haven't already, it is important to tell us about any UK or Irish nationality you may have.                                                                                                    |
| Employment             | ~ ·                                                                                                    |
| Personal statement     |                                                                                                    |
|                        | Mark this section as complete *                                                                                                    |
|                        | You must complete all mandatory fields in this section before you can mark it as complete. All sections must be<br>marked as complete before you can send your application.                                                                     |
|                        | naneu as comprete verone you can are or your approbabilit.                                                                                                    |

**Born in UK but have a different nationality.** You will be asked additional questions. The information you provide will help universities and colleges in determining your eligibility and allow them to assist you with the visa application process, if required. There are some possible combinations but your form will only show relevant fields depending on your answers.

**Not born in the UK**? If you weren't born in the UK you're asked for the date of first entry to the UK. If you're not in the UK yet, put the first of the month you plan to arrive. There are some possible combinations but to help you we'll only show relevant fields depending on your answers.

#### **Supporting Information**

Complete as appropriate.

#### English Language Skills

If English isn't your first or primary language, the form will ask for your TOEFL or IELTS registration numbers, you only need to enter reference numbers if you've been assigned one and you know it.

#### **Finance and Funding**

If you are applying for a Student Loan to cover your university costs then you should select the following from the drop-down menu:

UK, ChI, IoM or EU Student Finance Services Return to application overview Personal details What will be your main source of funding for your studies? \* Select an option from the drop-down list to tell us how you expect to pay for your tuition fees. Most applicants from Nationality details the UK, Channel Islands, Isle of Man, and those eligible EU students under the EU Settlement Scheme will be in the category UK, Chl, IoM, or EU student finance. Where you live This guidance has been created based on eligibility advice from the Student Loans Company, and you should give your answer as guided. Universities and colleges are aware that EU applicants will be selecting the UK, ChI, IoM or EU Contact details student finance option. If you require additional guidance, we recommend contacting the UK Council for International Student Affairs. Supporting information UK, Chl, IoM or EU student finance services 🗸 Finance and funding Education Student support arrangements Tell us who will assess you for tuition fees, or how you will pay for your course. Please select the option which best Employment describes your situation. Northamptonshire ~ Personal statement

Mark this section as complete\*

If you select the above you will be asked to select your home county from the drop-down menu. This would normally be Northamptonshire or Leicestershire.

#### **Education**

**Note: DO NOT** select TRESHAM INSITUTE, WELLINGBOROUGH or TRESHAM INSTITUTE, CORBY, unless you studied in the college on or before 8 July 2009.

You need to add details of **all** the qualifications you've already achieved and those you're studying towards.

- First you need to add details of where you've studied, or are studying, then add qualifications this must include your GCSEs / Level 2 qualifications. Start by clicking **Add place of education**.
- You'll be asked for a Unique Learner Number. You can get this from your Personal Achievement Tutor, Tutor or Student Services.

| EDUCATION<br>2022 Undergraduate application                                                                       |                                                                                                    | Your Personal ID number<br>1578002467 |
|----------------------------------------------------------------------------------------------------|----------------------------------------------------------------------------------------------------|---------------------------------------|
| ↑ / UCAS application / Education                                                                                  |                                                                                                    |                                       |
| Return to application overview                                                                                    |                                                                                                    |                                       |
| Personal details     Contact and residency     details                                                            | +                                                                                                    |                                       |
| Education                                                                                                    | Add place of education                                                                                                    |                                       |
| Employment                                                                                                    |                                                                                                    |                                       |
| Supporting information     Unique Learner Number (UI     The Unique Learner Number     Learning Record of Approxe | LN)<br>rr (ULN) is a 10-digit presence number which is used alongside and to access the Personal<br>over the are of 13 universiting. If K-diversiting of training of the over the area or for the over |                                       |
| English language skills     yours, leave this blank.     Finance and funding                                      |                                                                                                    |                                       |
| Diversity and inclusion     Please state the highest lee                                                          | vel of qualification you expect to have before you start your course *                                                                                                    |                                       |
| Personal statement                                                                                                | ~                                                                                                    |                                       |
| Mark this section as co<br>You must complete all man                                                              | amplete *<br>idatory fields in this section before you can mark it as complete. All sections must be                                                                                                   |                                       |
| marked as complete before<br>Save this section                                                                    | you can send your application.                                                                                                    |                                       |
| Back to Contact and residency de                                                                                  | talls Next to Employment                                                                                                    |                                       |

### Add place of Education

- Type the name of where you studied. Once you find your centre, click on the name and the Exam centre number will automatically populate.
- If an exam centre number doesn't appear that's ok, it's because we don't have it.
- Add when you started and finished, and if you're still studying there add the month, you're due to finish.

**IMPORTANT**. For place of current study select **Tresham College**.

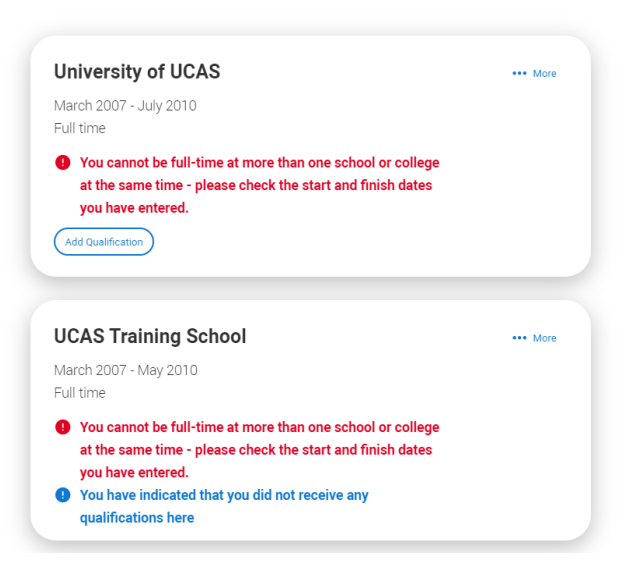

Warning Messages. There are warning messages to help you. For example, you can't say you attended 2 or more places of study full-time during the same date range. Red text are warnings and mean something is wrong and blue text is for information you need to be aware of.

Once you've added where you studied you can enter the qualifications. Click the **Add qualification** button and search for your qualification.

### **IMPORTANT:**

- For your current studies, please check what detail you need to add with your Tutor, Personal Achievement Tutor or Student Services.
- The qualification dates you can select are based on those you entered when you set up the centre.
- If you know which awarding organisation it is, enter it here speak to your Tutor or Personal Achievement Tutor if you're not sure.
- If you haven't finished the qualification or had your result, then you must choose **Pending**.

#### **Employment**

If you add more than one employment it will appear in chronological order with the most recent at the top. Not everyone will have something to enter here - but **remember to mark the section** as complete!

**Note:** You must use initial capitals for employer names and addresses. For example, Tescos, not tescos and Church Street not church street.

#### Extra Activities

Only university run outreach activities should be added - anything else is not relevant. The rationale is that universities can spot applicants that they've been supporting - it's not about anything and everything you've done. Most people with have nothing to add here.

#### Personal Statement

You can save and edit this section as many times as you need to. If you try to navigate away without saving your work. We'll remind you with a pop-up warning.

Note. Please refer to separate leaflet for guidance on how to write your Personal Statement.

#### ADDING CHOICES

This is where you select your choice(s) of courses/university(ies)/college(s). To add your choices, click the **Add choice** section, found on the main UCAS Application page.

- Start typing the name of the university or college into the institution field. Select from the
  options displayed.
- Do the same for the course you have selected.
- Locations and start dates are displayed according to the course details.

**Criminal convictions.** Some courses may require you to disclose your criminal conviction status. You will need to select 'Yes' or 'No'.

There is a maximum of 5 choices and choice restrictions still apply (a maximum of four courses in any one of medicine, dentistry, veterinary medicine or veterinary science). Once all choices are added select confirm choices to mark the section as complete.

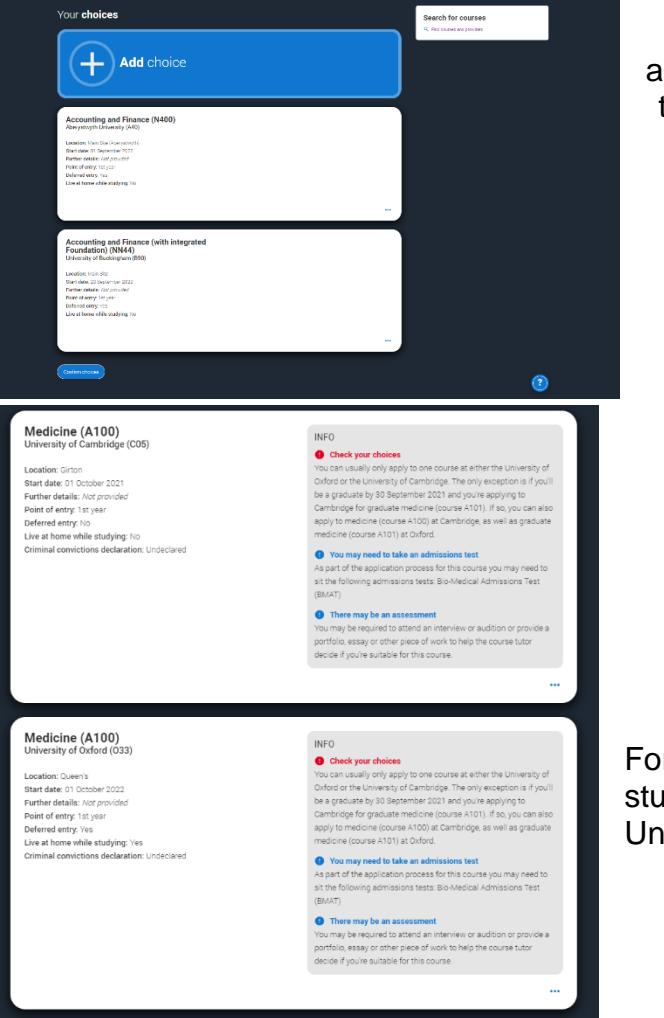

Some courses have extra admissions tests and assessments. The form will show these in **blue text** on the choice card. This should not be a surprise to you, as you should have seen details of this when researching the course.

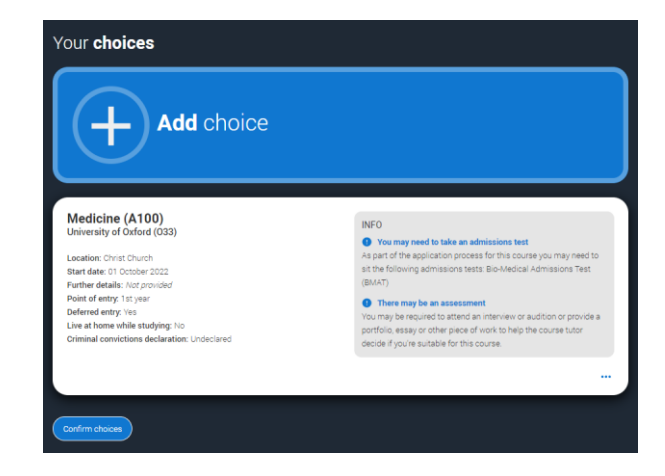

For example, these screens show error messages for students trying to apply to University of Cambridge **and** University of Oxford.

#### SUBMITTING THE APPLICATION

There are 4 steps to the submission process. The application must be complete (showing 100%) before pressing submit.

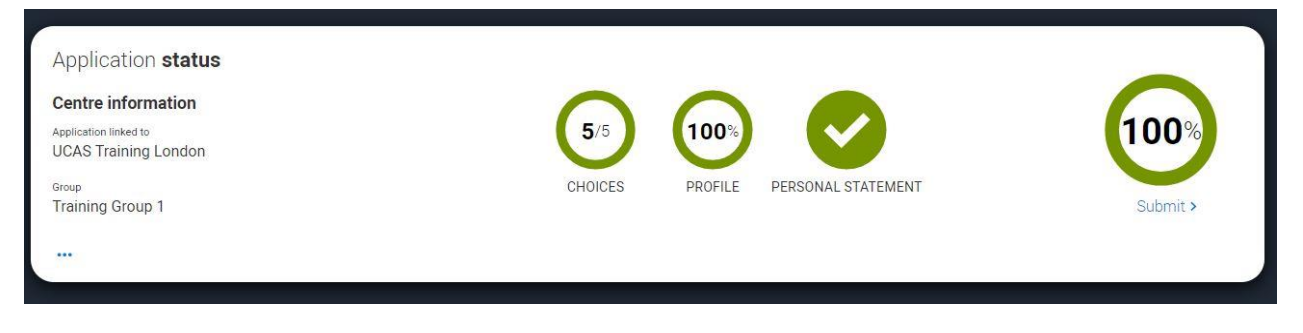

This shows the full application and you can download it as a pdf (in the top right) to help you check it.

At the bottom of the application, click **Accept and proceed** (or return to application if you want to make more changes).

The form will then need you to update your preferences.

You must tick the box at the bottom of the page to confirm you have read and understood the terms and conditions.

You can collapse these by clicking the  $\mathbf{V}$ 

| Uneck your applicat           | ion                                      |                           |    |                |
|-------------------------------|------------------------------------------|---------------------------|----|----------------|
| This is an overview of your a | pplication. Please check to make sure th | e information is correct. |    | Download as PD |
|                               |                                          |                           |    |                |
| Personal details              | Personal details                         |                           |    | DA:            |
| Contact and residency         |                                          |                           |    |                |
| details                       | Title                                    | Ms                        |    |                |
| Employment                    | First name                               | Rose                      |    |                |
|                               | Last name                                | HI                        |    |                |
| Education                     | Previous name(s)                         | Not provided              |    |                |
| Nationality details           | Preferred name                           | Not provided              |    |                |
| Disposition information       | Date of birth                            | 08/02/1995                |    |                |
| supporting information        | Gender                                   | Female                    |    |                |
| English language skills       |                                          |                           |    |                |
| Finance and funding           |                                          |                           |    |                |
| Diversity and inclusion       | Contact and residency                    | details                   |    | ER.            |
| Personal statement            | Mobile telephone number                  | 01234567800               |    |                |
| Choises                       | Other telephone number                   | Nat anyided               |    |                |
|                               | Email address                            | manna73/Basurfacesz.com   | R  |                |
|                               |                                          |                           | 0. |                |

Then click **Accept and proceed**, or you can 'Return to application', or 'Return to marketing preferences'.

|                                                                                      | references                                                                                                    |                                                                                       | CONTRACTOR ALL AND THE CO                                   |
|--------------------------------------------------------------------------------------|----------------------------------------------------------------------------------------------------|---------------------------------------------------------------------------------------|-------------------------------------------------------------|
| When you're appl<br>want to get in tou<br>easier and help yo<br>more about           | ying and off to uni, you'll fi<br>ch with you to share infor<br>ou chose the right univers                        | nd different brands and u<br>mation about things to m<br>ity for you. Tell us what yo | iniversities will<br>lake student life<br>bu'd like to hear |
| Study and career opportu<br>Get career advice and info<br>health and well-being guid | nities, plus health information *<br>mation on course and training opport<br>ance as you prepare for student life | unities from employers, universities a                                                | nd colleges, as well as                                     |
| ● Yes ○ No                                                                           |                                                                                                    |                                                                                       |                                                             |
| Make the most of student<br>for student accomodation<br>Ves  No                      | life with info on tech; retailers; publicat                                                                       | cons, banks, travel, and transport, as s                                              | el as recommendations                                       |
| Refevant courses *<br>If you find yourself withou<br>(e) Yes () No                   | ta place, we'll share course info from u                                                                          | inis and colleges that have vacancies                                                 | on relevant courses.                                        |
|                                                                                      |                                                                                                    |                                                                                       |                                                             |
|                                                                                      |                                                                                                    |                                                                                       |                                                             |
| All                                                                                  | 🗹 Email                                                                                                    | Post                                                                                  | SMS                                                         |

The fee for applications is £28.50, **no matter how many choices you make.** 

Payments for your choice(s) has to be made at the point of you submitting your application and can be made through Credit or Debit Card.

#### WHAT HAPPENS NEXT

| Theo  | e are the terms and conditions (the "Terms") on which we supply the "Apply" service (the "Service") to you.                                                                                                    | Help text                                                                                                    |
|-------|----------------------------------------------------------------------------------------------------|----------------------------------------------------------------------------------------------------|
| • 0   | nordered list                                                                                                    | This section summarises important points. It's important you still<br>read and understand the full conditions. |
| * H   | arum asperiores tenetur odio quaerat eaque veniam fugit soluta et fuga saepe temponibus aut delectust                                                                                                    |                                                                                                    |
| 1 0   | rdered list                                                                                                    |                                                                                                    |
| 2 U   | Ram placeat numquam perferendis deleniti ut eveniet tempore nihil aliquid ut dolore non vero molestias                                                                                                    |                                                                                                    |
| tisi  | mportant that you read these Terms carefully so that you are happy you understand their content.                                                                                                    |                                                                                                    |
| We v  | vil as you to confirm your agreement by toking a box when you submit your application (your "Application"). By toking this box, we will<br>ider that you accept these Terms, our website terms and conditions and our privacy policy.                                                                                                    |                                                                                                    |
| ive a | re unable to process your Application until you do so                                                                                                    |                                                                                                    |
| DIRA  | About UCAS                                                                                                    |                                                                                                    |
| Ŧ     |                                                                                                    | ( Contact us                                                                                                   |
| Ŧ     | What we do and how to contact us.                                                                                                    | Contectus                                                                                                    |
| •     | What we do and how to contact us.<br>We are the Universities and Colleges Admissions Service, a company incorporated in England and Wales with company number<br>02559115, whose ingistered office is at Rosenil, Tiere Barn Lane, Chetenham, Dioucestershing OLS2 BLZ (UCAS', 'we', 'un')                                                                                                    | How to get in touch with UCAS                                                                                  |
| 1.1   | What we do and how to contact us.<br>We and the Universities and Colleges Admissions Service, a company incorporated in Epgland and Wales with company number<br>collegistratic shares and colleges and and the set as and Collegistration of Successmither, SLES 3LE (VCAS), "en" (v1)<br>Visc can contact us by Neterboring on custome service team on SD7 334.447, emailing us at webenquires@ucas ac.w or by<br>writing to us at the admission activity. | How to get in fouch with UCAS                                                                                  |

When you've paid and submitted your application, it will go to your Student Services for checking.

• Application correct.

Student Services will check your reference is attached and then email you and ask you to confirm that you are happy for them to submit your application to UCAS.

• Errors on application.

Student Services will release

your application back to you. They will also email you and provide details of what requires amending. You will not have to pay again when you re-submit.

 Your application will be sent to Student Services first. We will not send off your application before you have Authorised by email or teams to a Student Services Team Member, we will then let you know once it has gone!

# Notes:

- Once you have submitted, you will only have a read only version. Should you need to make any changes you will need to email: <a href="mailto:studentservices@tresham.ac.uk">studentservices@tresham.ac.uk</a> and ask them to return your application to you.
- Once your application has been submitted to UCAS, by Student Services, you will no longer be able to amend your application. Any changes will have to be made via UCAS by contacting them, ensuring you have your UCAS reference number at hand.

# TRACKING

You can track your application online, via UCAS Track. You can track your application from the moment it is sent to UCAS.

# WHO CAN HELP?

If you would like help with your UCAS application, or Personal Statement, please speak to your Personal Achievement Tutor / Tutor in the first instance. Additionally, you can contact Student Services on 01536 413232 or email <u>studentservices@tresham.ac.uk</u> to book an appointment.